Click the link to the Resource Request and Registration form:

https://redcap.nubic.northwestern.edu/redcap/surveys/?s=JKT3M84PM9LMPTKL

#### Click "Next Page"

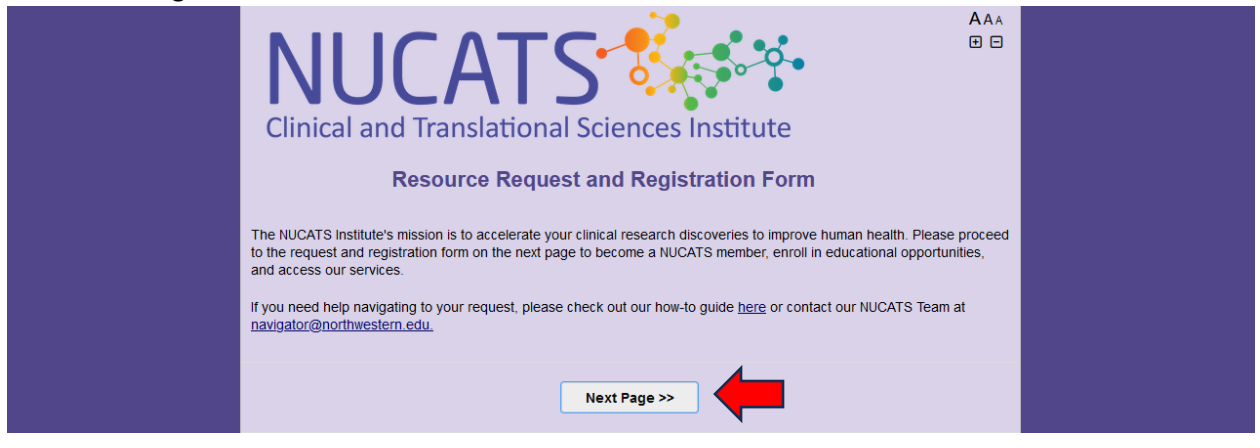

# Click "Register for a Course or Access a Repository"

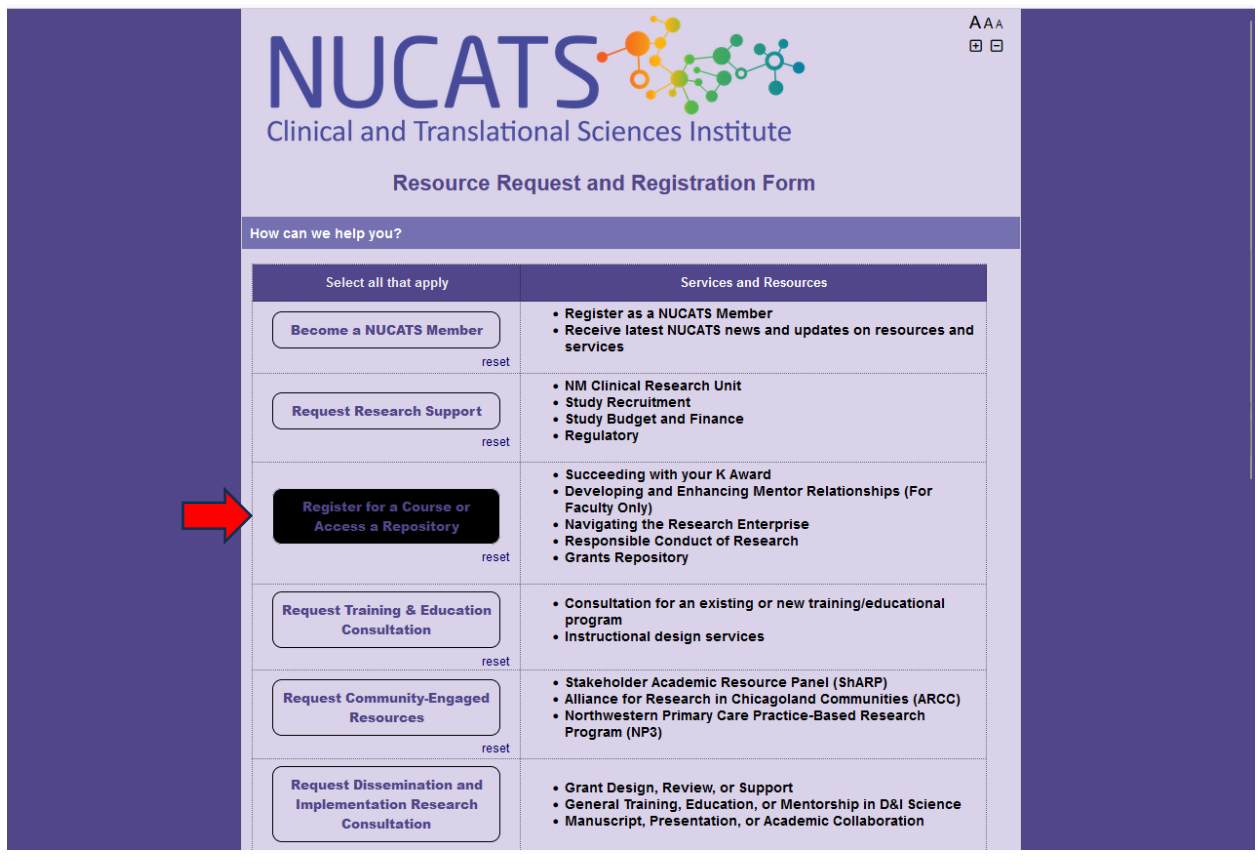

### Scroll down and click "Next Page"

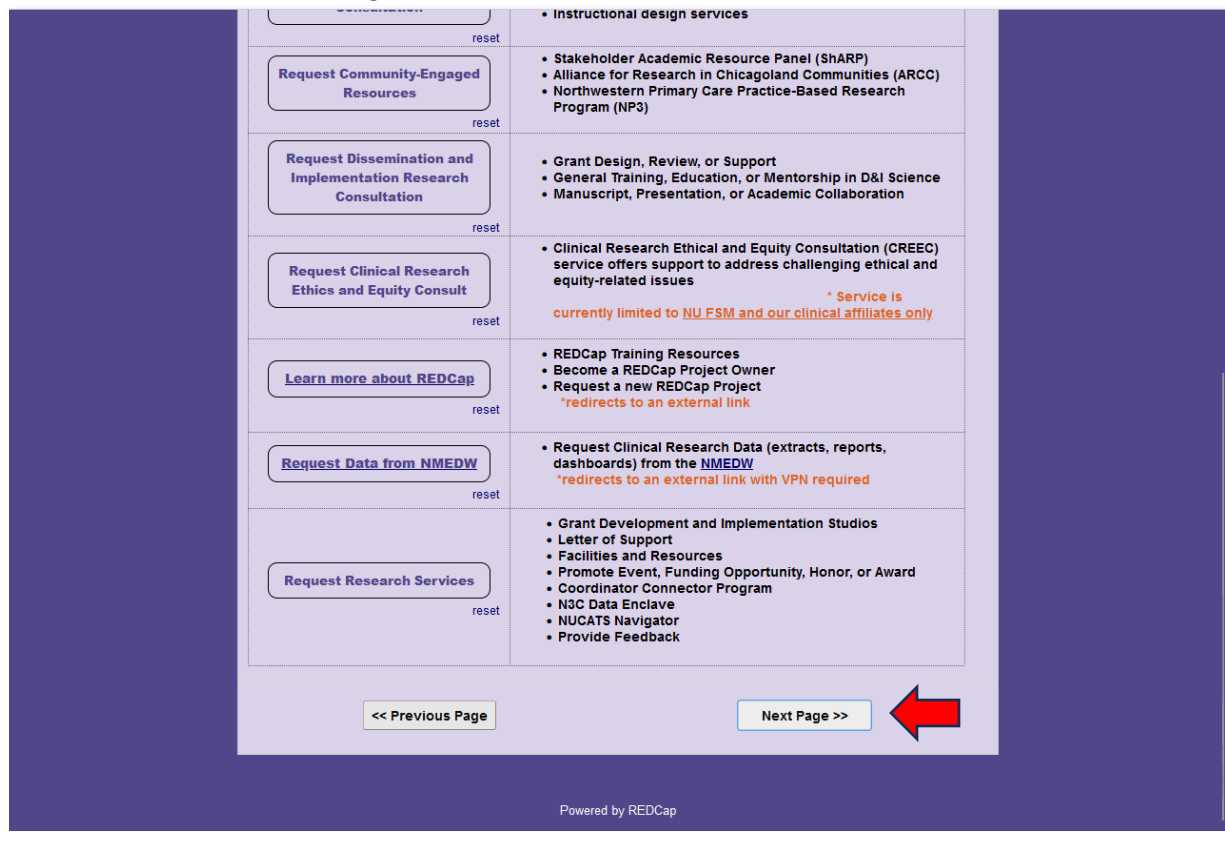

## Click "Initiate registration in myHRLearn"

| Clinical and Tra                                               | nslatio                  | nal Sciences Institute                                                       |                        |
|----------------------------------------------------------------|--------------------------|------------------------------------------------------------------------------|------------------------|
| Resou                                                          | urce Rec                 | quest and Registration Form                                                  |                        |
| Education & Career Developm                                    | nent Resour              | rces                                                                         |                        |
| Please use the Previous page                                   | button to ge             | o back to the previous page instead of the                                   | e browser back button. |
| Step 1 of 3                                                    |                          |                                                                              |                        |
| Select all that apply                                          |                          | Course, Seminar, Repository Offered                                          | Registration Status    |
| Please register through Zo<br>the 1/9/24 workshop <u>he</u>    | oom for<br>ere.          | Developing and Enhancing Mentor<br>Relationships <i>("Faculty Only")</i>     | Open now               |
| Complete User Agreem                                           | reset                    | Grants Repository (grant writing aide)                                       | Open now               |
| Access Archived Session                                        | ons N                    | Navigating the Research Enterprise<br>(seminar series)                       | Closed                 |
| Register                                                       | reset                    | Succeeding with your K Award (3rd<br>Mondays)                                | Open now               |
| Initiate registration in myHF<br>Complete RCR Particip<br>Form | R Learn<br>pant<br>reset | Taking Responsibility for the Responsible<br>Conduct of Research (RCR class) | Open now               |
| Note: Please continue to the                                   | course surv              | rey or user agreement to complete the pro                                    | cess.                  |
| << Previou                                                     | is Page                  | Next                                                                         | Page >>                |

A new tab will open in myHRLearn. Please click through the myHRLearn form to complete it, and once you have completed your myHRLearn registration, click back into the previous tab to complete the form.

| Northwestern   | myHR Learn 🗰 Browse                                                                                                    |                                                                                                    | All Areas V Press `option+s` or click here to s Q 🔁 | 0 |
|----------------|----------------------------------------------------------------------------------------------------|----------------------------------------------------------------------------------------------------|-----------------------------------------------------|---|
| HOME ME MY TEA | M GROUPS HELP ADMIN                                                                                                    |                                                                                                    |                                                     |   |
|                | Taking Responsibility for the<br>Responsible Conduct of Research<br>Northwestern University<br>NUCATES<br>Clinical and Translational Sciences Institute        | Taking Responsibility for the Respon   Class   Course ID: 00001840   V1.0   Pending Approval Registered on   VIEW APPROVAL CHAIN | sible Conduct of Research <u>EQ</u>                 |   |
|                | Progress and Activities                                                                                                    | Overview & Other Information                                                                                                    | History                                             |   |
|                | 01-DEC-2023 - 04-MAY-2024   English<br>Chicago   the Lurie Medical Research Center<br>Total duration: 18:00 Hrs<br>109 seats available   20 Waitlist available | <b>Blended</b>   Class ID: 2024<br>r                                                                                             |                                                     |   |
|                | Classes begin January 11th and go throu<br>(In person classes on the Chicago campu                                                                             | gh March 21st, 2024 (subject to change), Thurs<br>s - locations listed in syllabus)                                              | days, 3:30–5:00 p.m.                                |   |
|                | Digital content and pre-session modules<br>For course questions contact Jaime Ziegh                                                                            | (eLearning) are available starting December 1, 2<br>er, NUCATS Center for Education and Career Dev                               | 2023<br>velopment Program Coordinator               |   |

#### Click "Complete RCR Participant Form"

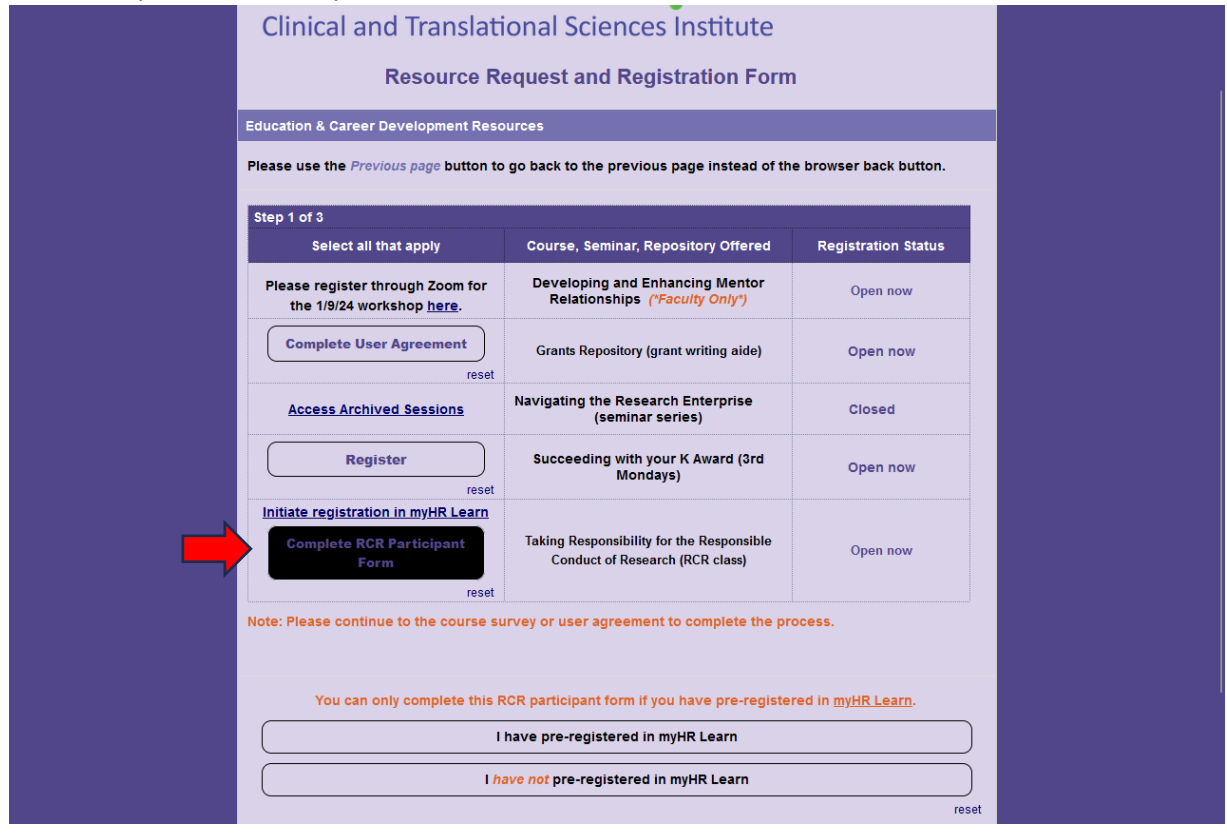

Click "I have pre-registered in myHRLearn"

| Select all that apply                                                   | Course, Seminar, Repository Offered                                               | Registration Status        |
|-------------------------------------------------------------------------|-----------------------------------------------------------------------------------|----------------------------|
| Please register through Zoom for the 1/9/24 workshop <u>here</u> .      | Developing and Enhancing Mentor<br>Relationships <i>("Faculty Only")</i>          | Open now                   |
| Complete User Agreement                                                 | Grants Repository (grant writing aide)                                            | Open now                   |
| Access Archived Sessions                                                | Navigating the Research Enterprise<br>(seminar series)                            | Closed                     |
| Register                                                                | Succeeding with your K Award (3rd<br>Mondays)                                     | Open now                   |
| Initiate registration in myHR Learn<br>Complete RCR Participant<br>Form | Taking Responsibility for the Responsible<br>Conduct of Research (RCR class)      | Open now                   |
| You can only complete this R                                            | RCR participant form if you have pre-registe<br>have pre-registered in myHR Learn | red in <u>myHR Learn</u> . |
| [] I h                                                                  | ave not pre-registered in myHR Learn                                              |                            |
| << Previous Page                                                        | Next                                                                              | Page >>                    |

# Click "Next Page"

| Select all that apply                                                   | Course Seminar Repository Offered                                                                                                 | Registration Statue                  |
|-------------------------------------------------------------------------|----------------------------------------------------------------------------------------------------|--------------------------------------|
| Please register through Zoom for the 1/9/24 workshop here.              | Developing and Enhancing Mentor<br>Relationships ("Faculty Only")                                                                 | Open now                             |
| Complete User Agreement                                                 | Grants Repository (grant writing aide)                                                                                            | Open now                             |
| Access Archived Sessions                                                | Navigating the Research Enterprise<br>(seminar series)                                                                            | Closed                               |
| Register                                                                | Succeeding with your K Award (3rd<br>Mondays)                                                                                     | Open now                             |
| Initiate registration in myHR Learn<br>Complete RCR Participant<br>Form | Taking Responsibility for the Responsible<br>Conduct of Research (RCR class)                                                      | Open now                             |
| ote: Please continue to the course s<br>You can only complete this      | urvey or user agreement to complete the pr<br>RCR participant form if you have pre-registe<br>I have pre-registered in myHR Learn | ocess.<br>red in <u>myHR Learn</u> . |
|                                                                         | nave not pre-registered in myHR Learn                                                                                             |                                      |
| << Previous Page                                                        | Next                                                                                                    | Page >>                              |

How to register for the NUCATS RCR course offering via the Resource Request and Registration Form

| k "Next Page"                                            |                     |                                                                              |                        |
|----------------------------------------------------------|---------------------|------------------------------------------------------------------------------|------------------------|
| Clinical and T                                           | ranslati            | onal Sciences Institute                                                      |                        |
| Res                                                      | ource Re            | equest and Registration Form                                                 | ı                      |
| Education & Career Devel                                 | opment Reso         | ources                                                                       |                        |
| Please use the Previous p                                | age button to       | go back to the previous page instead of the                                  | e browser back button. |
| Step 1 of 3                                              |                     |                                                                              |                        |
| Select all that ap                                       | ply                 | Course, Seminar, Repository Offered                                          | Registration Status    |
| Please register through<br>the 1/9/24 workshop           | Zoom for<br>here.   | Developing and Enhancing Mentor<br>Relationships ( <i>*Faculty Only*</i> )   | Open now               |
| Complete User Agre                                       | reset               | Grants Repository (grant writing aide)                                       | Open now               |
| Access Archived Se                                       | ssions              | Navigating the Research Enterprise<br>(seminar series)                       | Closed                 |
| Register                                                 | reset               | Succeeding with your K Award (3rd<br>Mondays)                                | Open now               |
| Initiate registration in m<br>Complete RCR Parti<br>Form | yHR Learn<br>cipant | Taking Responsibility for the Responsible<br>Conduct of Research (RCR class) | Open now               |
| Note: Please continue to t                               | he course su        | irvey or user agreement to complete the pro                                  | ocess.                 |
| << Prev                                                  | ious Page           | Next                                                                         | Page >>                |

Complete the information fields and click "Submit"

| Clinical and Translational Science Request an         | AAA<br>D<br>D<br>ences Institute<br>d Registration Form |  |
|-------------------------------------------------------|---------------------------------------------------------|--|
| Your Contact Information                              |                                                         |  |
| Please use the Previous page button to go back to the | previous page instead of the browser back button.       |  |
|                                                       |                                                         |  |
| Step 2 of 3                                           |                                                         |  |
| First name":                                          | Last name":                                             |  |
| Email':                                               | NU NetID": Please enter "N/A" if not applicable.        |  |
| NU Affiliation*:                                      |                                                         |  |
| ~                                                     | Role*: v                                                |  |
| *indicates required field Please co                   | intinue to the next page to complete your request.      |  |
| << Previous Page                                      | Submit                                                  |  |
| Powere                                                | d by REDCap                                             |  |

Complete the information fields and click "Submit"

| Clinical and Translational Sciences Institute                                                                                     |  |  |
|----------------------------------------------------------------------------------------------------|--|--|
| Responsible Conduct of Research Participant Form                                                                                  |  |  |
|                                                                                                    |  |  |
| Step 3 of 3                                                                                                    |  |  |
| Please complete the questions below to finalize your registration for the Responsible Conduct of Research<br>Course and "Submit". |  |  |
| Tell Us More About Yourself                                                                                                    |  |  |
| Degree:                                                                                                    |  |  |
| 🕕 Master (MA, MS, MPH, etc)                                                                                                    |  |  |
| PhD                                                                                                    |  |  |
| MD                                                                                                    |  |  |
| PharmD                                                                                                    |  |  |
|                                                                                                    |  |  |
| - Unier                                                                                                    |  |  |
| Tell Us About Your Research                                                                                                    |  |  |
| Please list your grant type' (e.g., T32, F32, K24):                                                                               |  |  |
| Please select the PRIMARY type of research you conduct':                                                                          |  |  |
| Clinical                                                                                                    |  |  |
| Basic                                                                                                    |  |  |
|                                                                                                    |  |  |
| Socio-Behavioral                                                                                                    |  |  |
| Have you ever completed a formal RCR course"?                                                                                     |  |  |
| Yes No                                                                                                    |  |  |
| reset                                                                                                    |  |  |
| Submit                                                                                                    |  |  |
| JUDINE                                                                                                    |  |  |
|                                                                                                    |  |  |
| Powered by REDCap                                                                                                    |  |  |